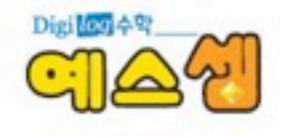

# 모바일 예스셈

Miller Manhakinak

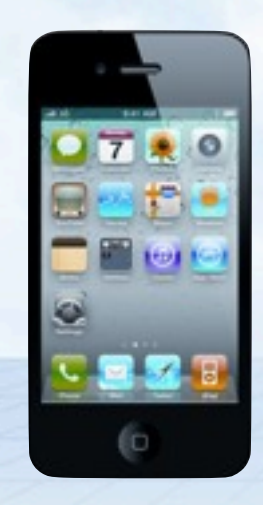

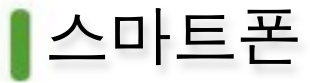

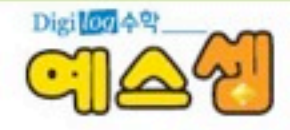

다양한 무선통신방식을 이용할 수 있는 장치와 컴퓨터의 운영체제와 흡사한 OS를 채택하여 사용자들에게 모바일(Mobile)환경에서 인터넷이 이용가능 하도록 만든 휴대전화기

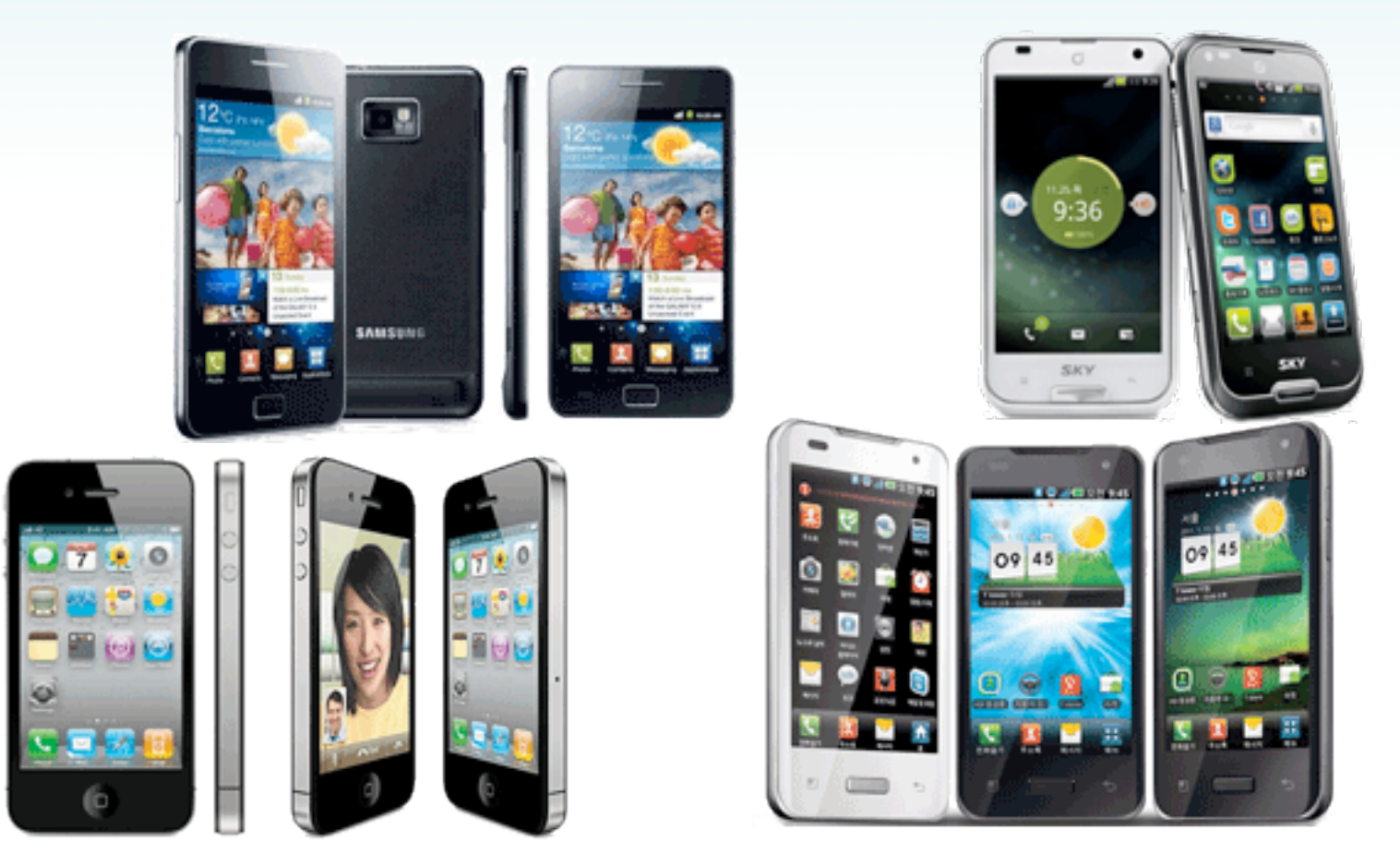

# ▲ 스마트폰 분류(OS)

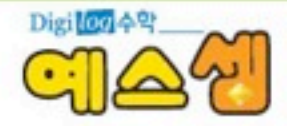

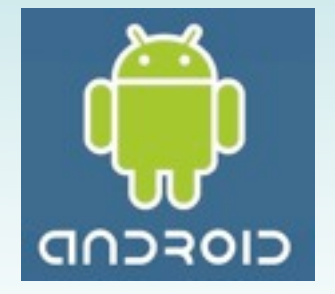

안드로이드:구글

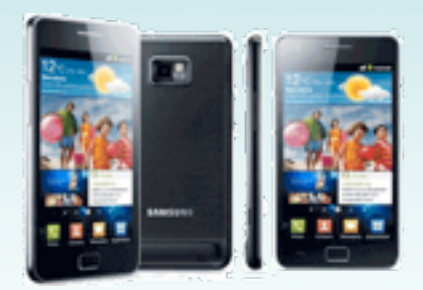

갤럭시**S2** 

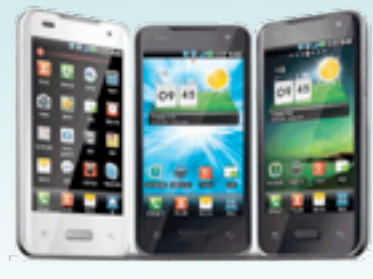

옵티머스2X

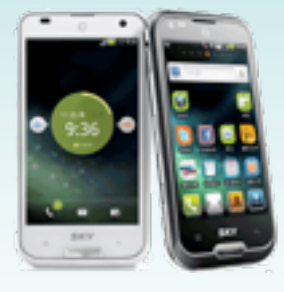

베가S

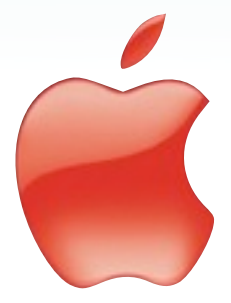

**IOS :** 애플

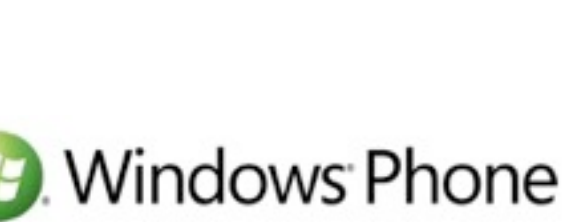

윈도우: 마이크로소프트

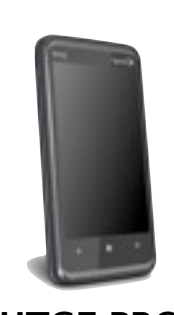

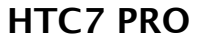

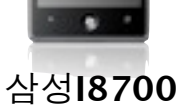

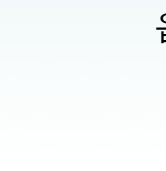

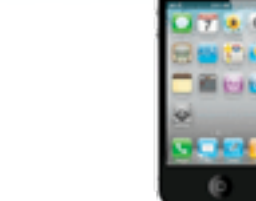

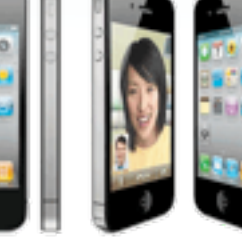

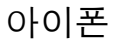

# ▲ 스마트폰 결제 서비스

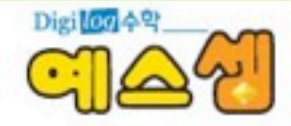

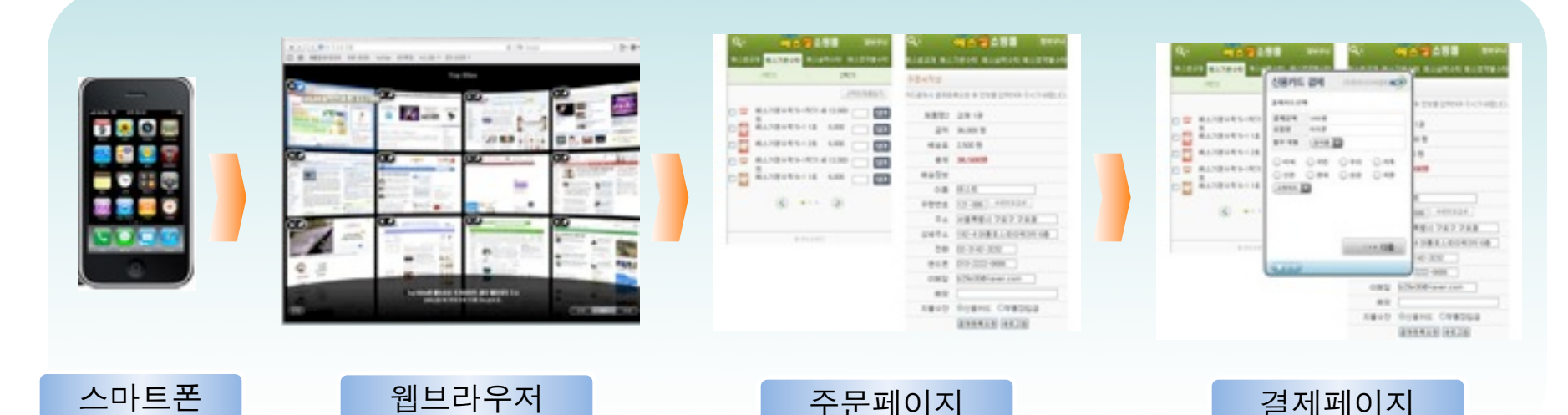

- ◆ 스마트폰 서비스 개요
  - ▶ 아이폰과 안드로이드폰, 아이패드, 갤럭시 탭 등의 스마트 유저들을 위한 결제 서비스
  - ▶ 사파리와 같은 웹브라우저를 호출하여 모바일 쇼핑에서 이용 가능한 결제서비스
  - ▶ 웹 브라우저로 직접 접속하여 웹 결제모듈을 이용한 방식 가능
  - 쇼핑몰 앱에서 웹 결제 모듈을 호출할 수 있는 주소를 연동하여 서비스 구현 가능
- ◆ 스마트폰 서비스의 장점
  - ▶ 웹 방식을 지원함으로 쇼핑몰 웹과 앱에서 유연한 서비스 연동 가능
  - > 키패드 보안프로그램으로 키입력 보안 강화
  - ▶ 거래인증코드를 통한 거래인증 등록으로 거래건 보호 강화
  - \* 거래인증이란 : 결제를 진행하는 거래건에 대한 정보를 결제시도 이전에 KCP 거래인증서버에 등록하여 결제건에 대한 보호 기능.

거래인증이 완료되면 거래인증코드 (approval\_key)를 생성함

## ▋결제 가능 서비스

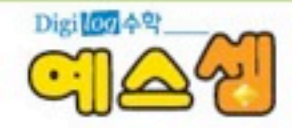

#### ✓ 신용카드

#### ★ 아이폰

- ▶ 모바일**ISP**카드 : 비씨, 국민, 우리
  - 30만원 미만/이상 모두 거래 가능 (30만원 이상 시 공인인증서 복사기능을 통한 인증)
  - App을 통한 인증방식
- 안심클릭용 카드 : 신한, 삼성, 현대, 롯데, 광주
  - 30만원 미만 거래만 가능
  - Mobile Web (카드사 인증 웹)을 통한 인증방식
- ☆ 안드로이드
  - 모바일**ISP**카드 : 비씨, 국민, 우리
    - 30만원 미만/이상 모두 거래 가능 (30만원 이상 시 공인인증서 복사기능을 통한 인증)
    - App을 통한 인증방식
  - 안심클릭용 카드 : 삼성
    - 30만원 미만 거래만 가능
    - Mobile Web (카드사 인증 웹)을 통한 인증방식

\* 태블릿(아이패드 / 갤럭시탭등)의 경우 스마트폰 모듈과 동일한 서비스를 제공받으며 사이즈조절을 위한 tablet\_size 변수에 값을 조정하시어 태블릿 사이즈에 결제모듈을 최적화하여 운영하실 수 있습니다.

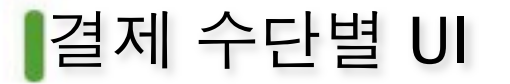

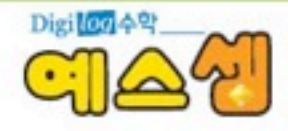

## 신용카드

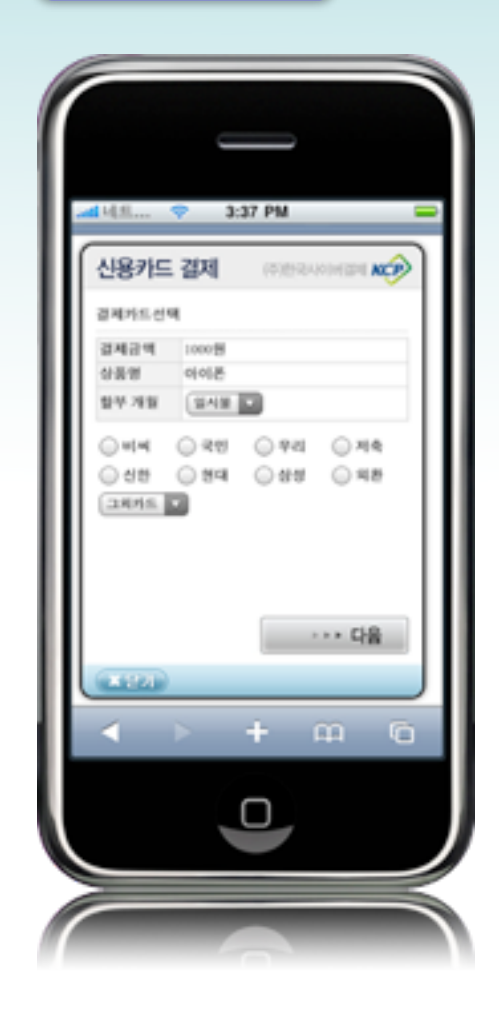

### • 신용카드 결제

- ▶ 인증방식
  - 모바일 ISP : 비씨, 국민, 우리
    - (아이폰, 안드로이드 이용가능)
  - 모바일 웹 안심클릭 : 신한, 삼성, 현대, 롯데, 광주

(아이폰 이용가능)

- ▶ 아이폰:
  - 모바일 ISP용 카드 : 30만원 미만 / 이상 전거래 이용 가능
    - 30만원 이상 거래시 스마트폰으로

PC 공인인증서를 복사하여 이용

- 모바일 웹 안심클릭 : 30만원 미만 거래만 이용 가능
- ▶ 안드로이드:
  - 모바일 ISP용 카드 : 30만원 미만 / 이상 전거래 이용 가능
    - 30만원 이상 거래시 스마트폰으로

PC 공인인증서를 복사하여 이용

• 모바일 웹 안심클릭 : 30만원 미만 거래만 이용 가능(삼성카드)

# 결제 수단별 UI

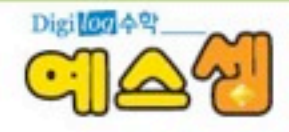

#### 신용카드

#### ★ 스마트폰에서 공인인증서 이용 방법 안내 (모바일ISP용)

- 스마트폰으로 결제서비스 이용 시 30만원 이상 거래건의 경우 비씨, 국민, 우리카드와 같은 모바일 ISP 인증카드 에서는 PC에 저장된 공인인증서를 스마트폰으로 복사하여 결제가 가능합니다.

(2010년 11월 18일 안드로이드폰 적용완료)

- 스마트폰에서 모바일 ISP를 구동한 후 PC에서 <u>www.vp.co.kr</u>에 접속하여 오른쪽 스마트폰 공인인증서 복사 아이
콘을 클릭하고 인증서를 선택한 후 인증서 비밀번호를 입력합니다.

- 스마트폰의 공인인증서 복사 페이지의 다음버튼을 누르면 주민번호 입력 화면이 보이며 주민번호를 입력한 후
확인을 누르면 인증번호 8자리가 아래에 표시됩니다.

- 공인인증서를 복사하는 PC화면에서 주민번호를 입력한 후 단말기 접속현상을 확인한 후 스마트폰에서 확인한 인증번호를 입력하면 스마트폰용 공인인증서 복사가 완료가 됩니다.

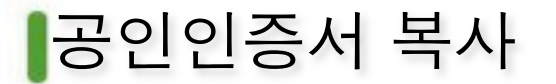

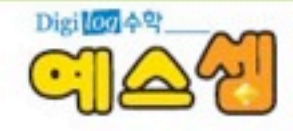

신용카드

#### Step 1. 스마트폰에서 ISP를 실행 > 공인인증센터 복사 > 주민번호 입력 > 인증번호 확인

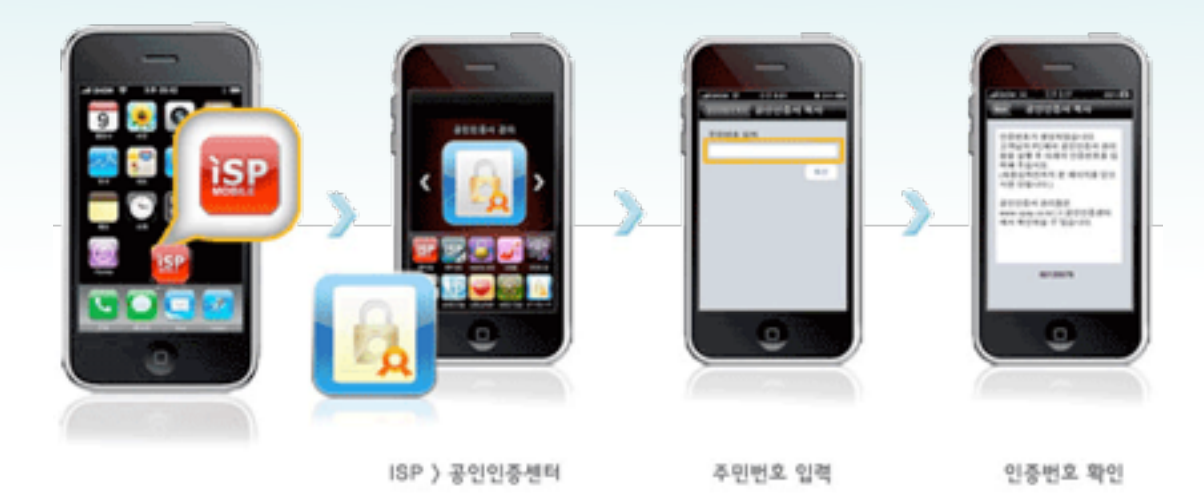

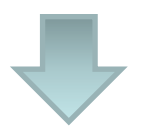

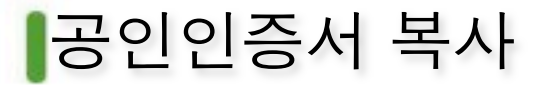

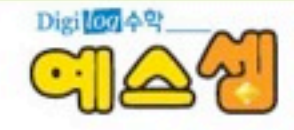

### 신용카드

#### Step 2. PC 홈페이지(vpay.co.kr) > 퀵메뉴에 스마트폰 공인인증서 복사 아이콘 클릭

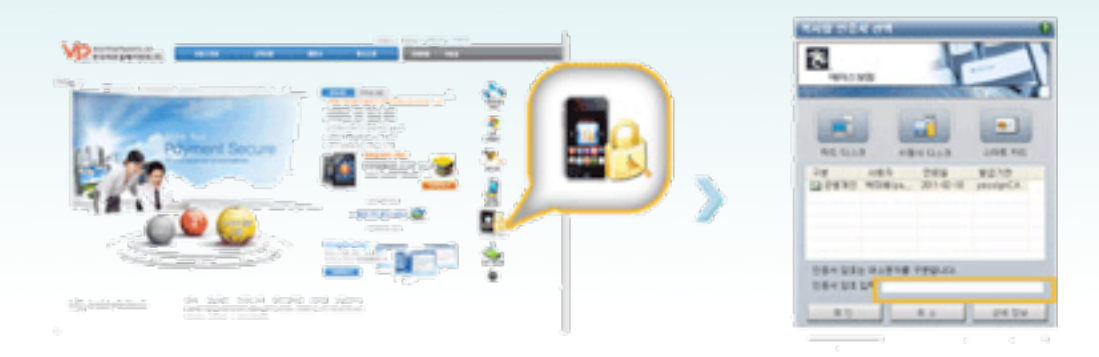

공인인증서 선택 〉 공인인증서 암호입력

Quick Menu ) 스마트폰 공인인증서 복사

www.vpay.co.kr접속화면

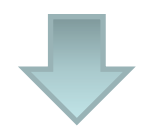

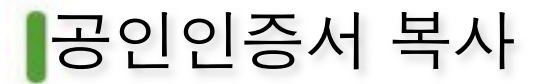

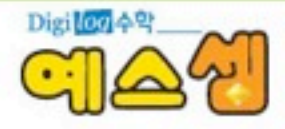

#### 신용카드

#### Step 3. 고객님이 사용하실 주민등록번호 입력 후 "확인" 버튼 클릭

스테트폰·사용지의 운영인증을 확인합니다. 문양의 주민등록번호를 입적하고 확인해든을 클릭합니다. 스테트폰에서 생성된 승인번호 유머의를 승인번호단에 입력하고 확인하든을 클릭합니다.

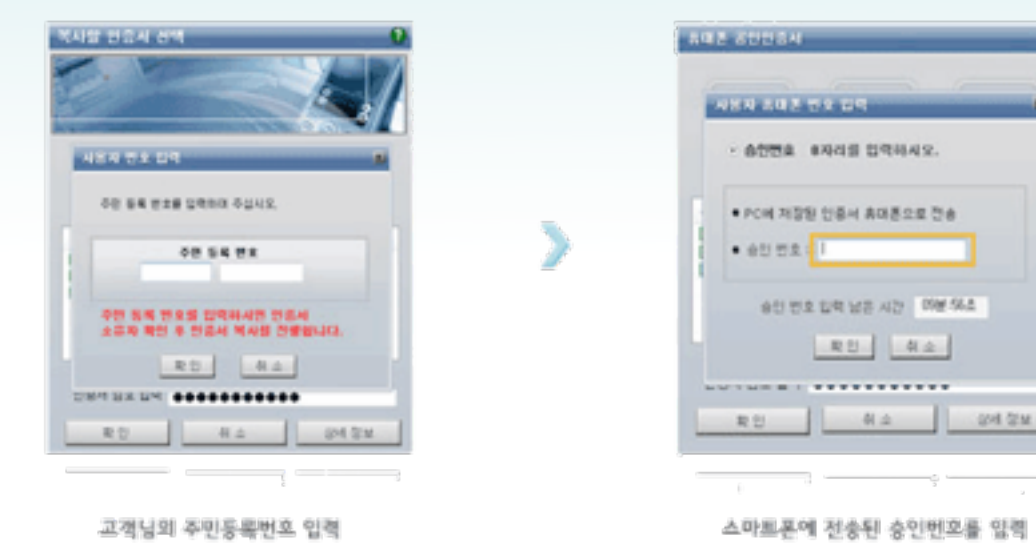

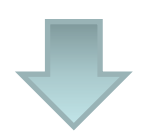

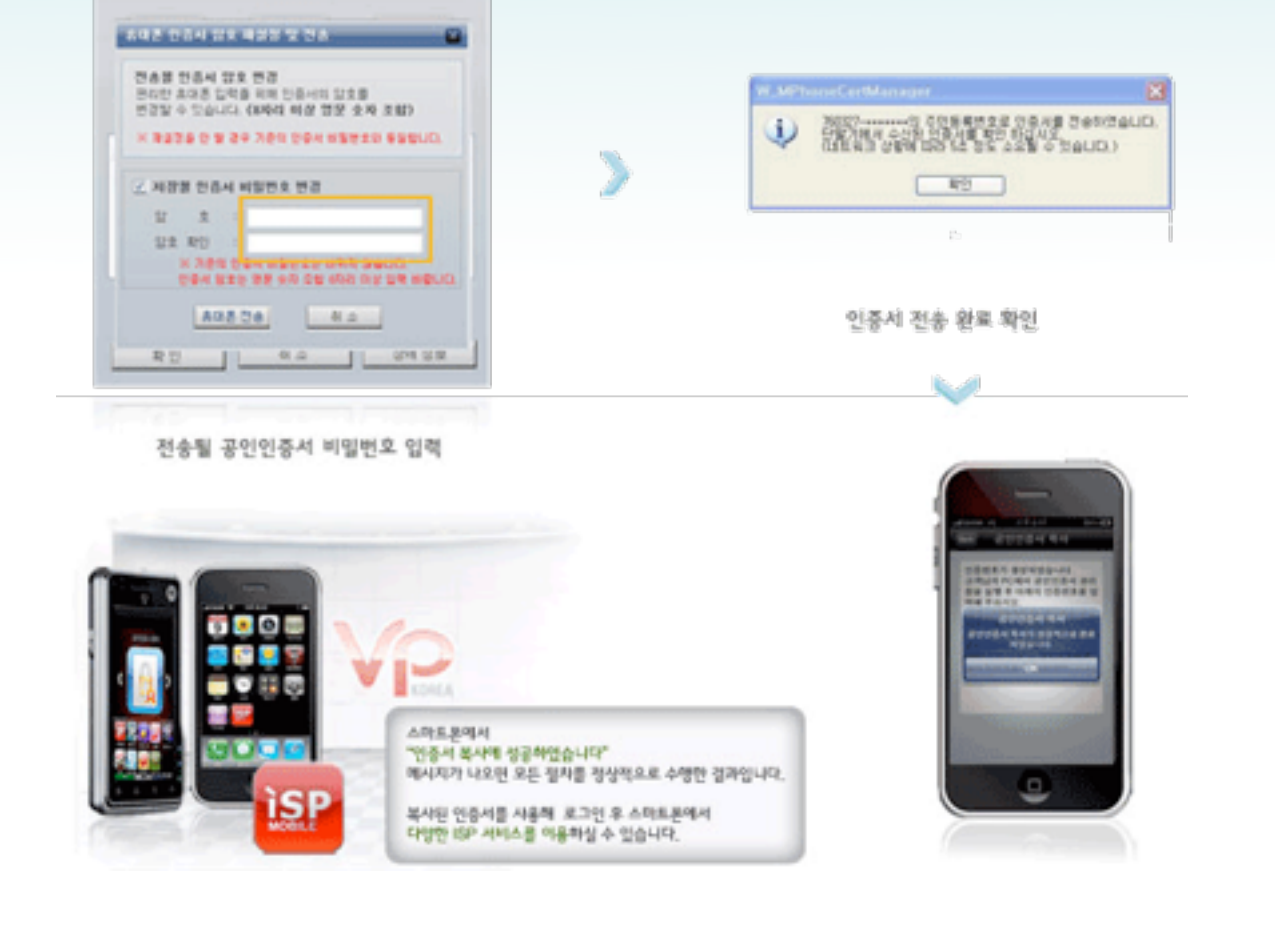

Step 4. 스마트폰에 전송 될 공인인증서 암호를 입력 후 "휴대폰 전송" 버튼 클릭

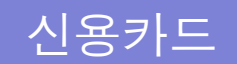

승대폰 공안인을서

공인인증서 복사

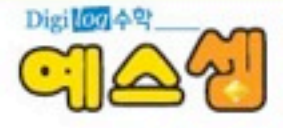

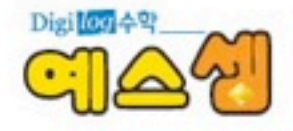

# 감사합니다

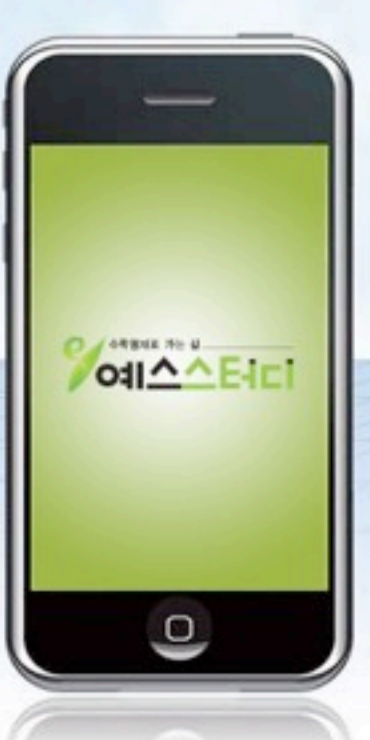

Copyright 2011 YES STUDY Co,. Ltd. All right resered

Jillen Maanhekaal